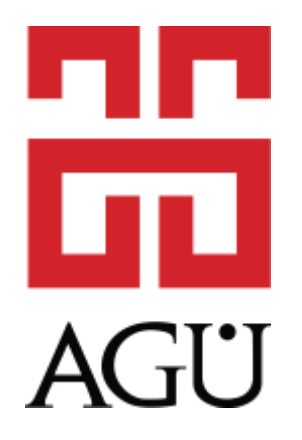

# ABDULLAH GÜL ÜNİVERSİTESİ REKTÖRLÜĞÜ PERSONEL DAİRE BAŞKANLIĞI

UETS (Ulusal Elektronik Tebligat Online Kayıt Sistemi) KAYIT AŞAMALARI REHBERİ

> <u>Bilgi ve destek için :</u> Personel Daire Başkanlığı

## 1. <u>AŞAMA</u>

https://basvuru.etebligat.gov.tr/online-bireysel.php adresi üzerinden sisteme giriş yapıldıktan sonra aşağıda yer alan görselde belirtilen imzalama yöntemlerinden "E-DEVLET" veya elektronik imza cihazı olan personel için "ELEKTRONİK İMZA" bölümünü seçiniz.

| 🗸 🔄 UETS - PTT Ulusal Elektronik Tel 🗙 🕂            |                                                                                                    |
|-----------------------------------------------------|----------------------------------------------------------------------------------------------------|
| ← → C ⋒ Sasvuru.etebligat.gov.tr/online-bi          | ireyseLphp                                                                                                    |
| 멾   🖌 EBYS 🙍 NETIKET 🛜 Hitap Tutarsız Bilgiler Z AG | SU MAIL 📀 HITAP 📀 SGK 🖉 YOKSIS 🚱 AGÜ REHBER 📗 KAMU E-UYGULAMA 📀 KPS 🔲 MEMURLAR.NET 📁 RESMI GAZETE 🔺 DPB GÖRÜŞLER 1 🐁 KAYSIS                                                                                                    |
| PTT A.Ş. Ulu                                        | usal Elektronik Tebligat Online Kayıt Sistemi                                                                                                    |
|                                                     | Anasayfa 🔌 Online Kayıt                                                                                                    |
|                                                     | Online Kayıt<br>Işlemlere başlayabilmeniz için şahsınıza ait elektronik imza, e-Devlet hesabı veya mobil imza sahibi olmanız gerekmektedir. e-Devlet hesabınız ile alıcı<br>oluşturabilmek için e-Devlet hesabınızda iki aşamalı giriş aktif olmalıdır.<br>Imzalama yöntemlerinden en az birine sahip iseniz giriş yapınız ve ardından bilgilerinizin güncelliğinden emin olarak doldurunuz.<br>Imzelet elektronik imza erdinden bilgilerinizin güncelliğinden emin olarak doldurunuz. |

# 2. <u>AŞAMA – ELEKTRONİK İMZA CİHAZI İLE KAYIT</u>

a) "ELEKTRONİK İMZA" butonuna tıklandıktan sonra açılan ekranda boş alanları aşağıda belirtildiği şekilde doldurarak "Devam Et" butonuna tıklayınız.

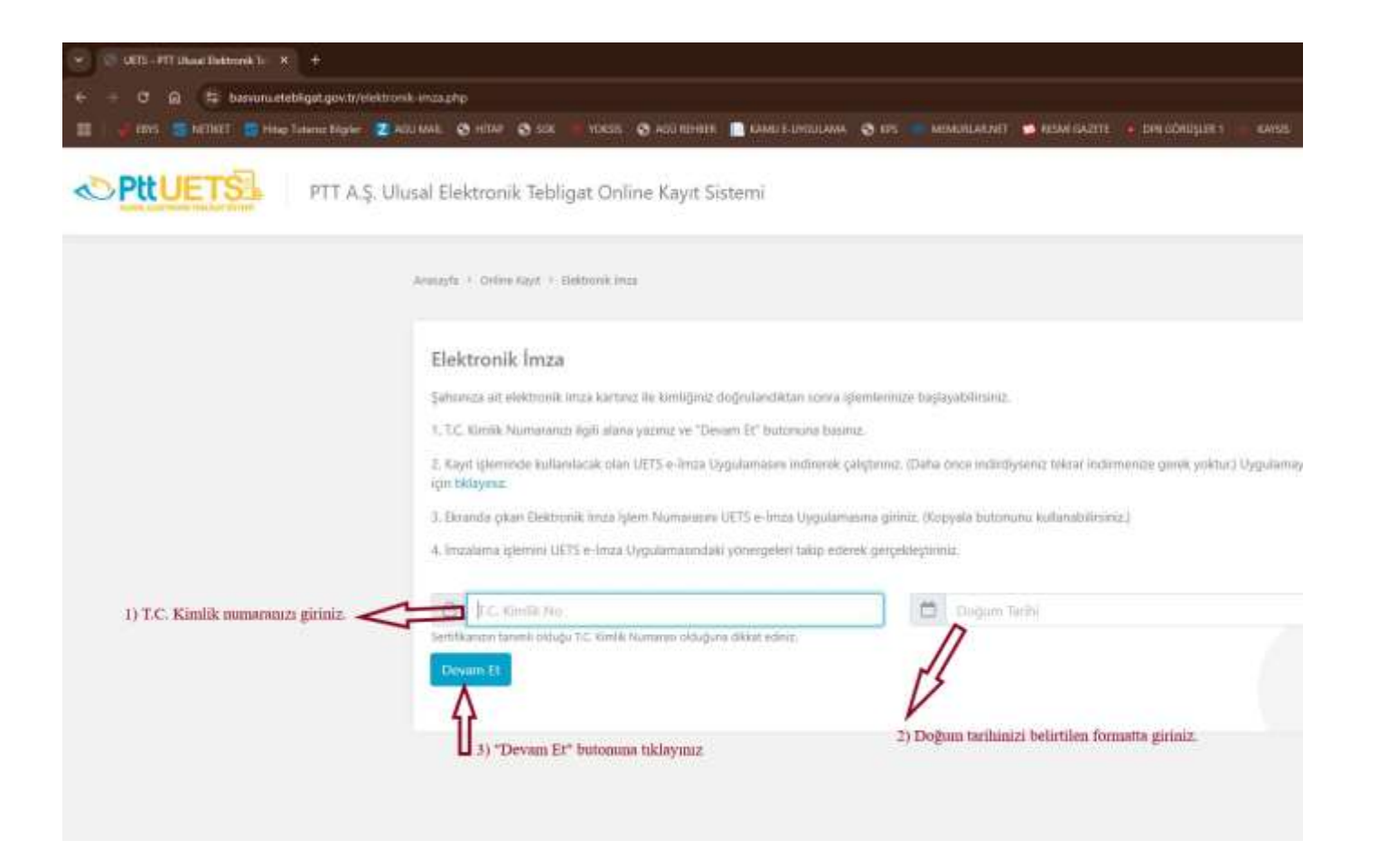

b) Bilgisayarınızda UETS e-İmza Uygulaması kurulu değilse aşağıda görselde belirtilen adımları takip ederek uygulamayı bilgisayarınıza indirip kurduktan sonra görselde belirtilen alanda yer alan işlem kodunu imzalama işlemi esnasında uygulamaya girerek imzalama işleminizi gerçekleştiriniz.

| PILUETS PT                                                         | T A.Ş. Ulusal Elektronik Tebligat Online Kayıt Sistemi                                                                                           |                                            |
|--------------------------------------------------------------------|----------------------------------------------------------------------------------------------------|--------------------------------------------|
|                                                                    | Anasayfa + Online Kayrt + Elektronik Imza                                                                                                    |                                            |
|                                                                    | Elektronik İmza                                                                                                    |                                            |
|                                                                    | Şahsınıza ait elektronik imza kartınız ile kimliğiniz doğrulandıktan sonra işlemlerinize başlayabilirsiniz.                                      |                                            |
|                                                                    | 1. T.C. Kimlik Numaranızı ilgili alana yazınız ve "Devam Et" butonuna basınız.                                                                   |                                            |
|                                                                    | <ol> <li>Kayıt işleminde kullanılacak olan UETS e-İmza Uygulamasını indirerek çalıştırınız. (Daha önce indirdiys<br/>için tıklayınız.</li> </ol> | seniz tekrar indirmenize gerek yoktur.) Uj |
|                                                                    | 3. Ekranda çıkan Elektronik İmza İşlem Numarasını UETS e-İmza Uygulamasına giriniz. (Kopyala butonur                                             | nu kullanabilirsiniz.)                     |
|                                                                    | 4. Imzalama işlemini UETS e-İmza Uygulamasındaki yönergeleri takip ederek gerçekleştiriniz.                                                      |                                            |
|                                                                    | 8                                                                                                    |                                            |
|                                                                    | Sertifikanızın tanımlı olduğu T.C. Kimlik Numarası olduğuna dikkat ediniz.                                                                       |                                            |
|                                                                    | Devam Et                                                                                                    |                                            |
|                                                                    | islem Numarası :                                                                                                    |                                            |
| n numaranızı kurulum yaptığınız.<br>damaya girmek üzere not alınız |                                                                                                    |                                            |
| and by guilless access not alling                                  |                                                                                                    |                                            |

## 3. <u>AŞAMA – E-DEVLET İLE KAYIT</u>

a) 1. Aşamada yer alan sayfa üzerinden "E-DEVLET" butonuna tıklandıktan sonra açılan ekranda T.C. Kimlik Numaranız ve e-Devlet şifreniz ile giriş yapınız.

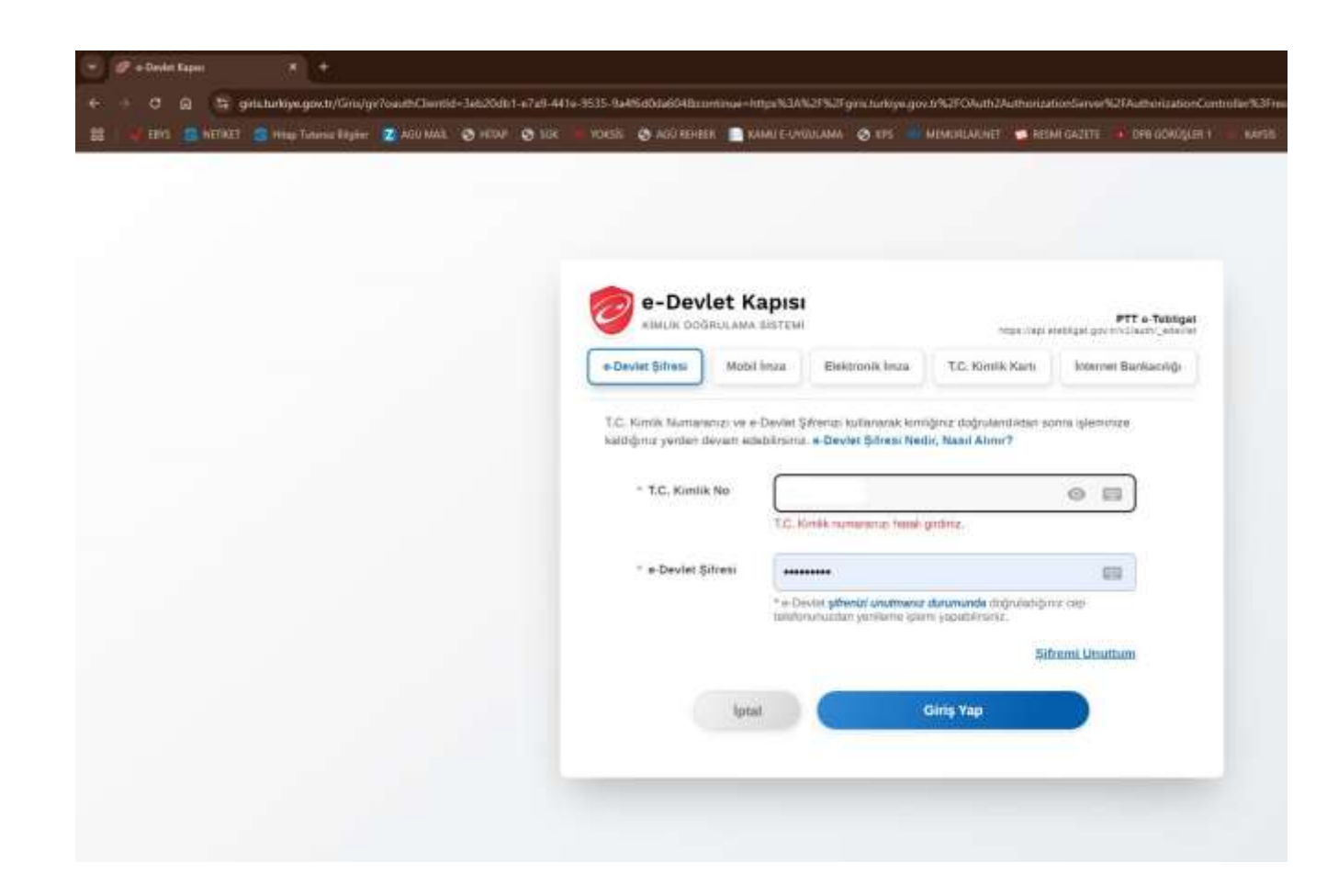

b) e-Devlet uygulaması üzerinden giriş yapabilmeniz için iki aşamalı doğrulama işleminin tamamlanmış olması gerekmektedir.
 İki aşamalı doğrulama işlemi tamamlandıktan sonra cep telefonunuzdaki e-Devlet uygulaması üzerinden iki aşamalı doğrulama girişini onaylayınız.

| A REAL POINTIES | a total result former | 2 - 10 - 19 - 19 - 19 - 19 - 19 - 19 - 19 | O Land | - CO SUR | VORSE                            | O wo minu                                                                 | A NAME FOR                                           | 00000 <b>0</b> 013                                               | MEMORYACIEL D                                                 | NEW OCCUR                                 | oadama |
|-----------------|-----------------------|-------------------------------------------|--------|----------|----------------------------------|---------------------------------------------------------------------------|------------------------------------------------------|------------------------------------------------------------------|---------------------------------------------------------------|-------------------------------------------|--------|
|                 |                       |                                           |        |          | 0                                | e-Devle                                                                   | t Kapısı                                             |                                                                  | THESE VIE                                                     | PTT e-Tel<br>pranetrigat gov trivilautr_a | bligat |
|                 |                       |                                           |        |          | e Devie                          | t Şifresi                                                                 | Mobil Imza                                           | Elektronik Imza                                                  | T.C. Kimlik Kartı                                             | Internet Bankaci                          | -b     |
|                 |                       |                                           |        |          | İki Aş<br>Ilo aşarı<br>giriş yaş | s <b>amalı Giri</b> ş<br>nalı giriş işlami<br>omak için <del>okla</del> y | 5 Onay<br>Inde sorun yaş<br>Inde sorun yaş           | iyorsaniz yardım iz<br>ielefon numarası il<br>Katan Süm<br>00:54 | <b>iyfasından</b> bigi ulab<br>e gine yapmak için ti <b>f</b> | insenz. Yedek kod is<br>fayırız           |        |
|                 |                       |                                           |        |          | Kayıtlı<br>Lütfen                | Cihaz<br>Kayıtlı cihaz                                                    | iniza gelen bi                                       | idirime tıklayarak                                               | giriş işlemini ona                                            | ıylayınız.                                |        |
|                 |                       |                                           |        |          | e-De<br>gars<br>tarra            | EFONUNUZ<br>wiet Kapisi m<br>yapabilirsiniz<br>amayabilirsiniz            | A BILDIRIM GI<br>obil oygulamas<br>Söre bitlikten so | ELMEMESİ DURL<br>ında yer alan aşağı<br>nra mesaj ile doğrul     | IMUNDA<br>daki giriş yüntəmlərin<br>ama kudu alarak giriş     | den binni kultanarak da<br>igaeninizi     |        |
|                 |                       |                                           |        |          | VEY                              | Mabil Uygu<br>olesiniz<br>A                                               | ama "Mobil On                                        | ıy" menäsünden ışl                                               | eminize only                                                  |                                           |        |
|                 |                       |                                           |        |          | okut                             | Mobil Uygu<br>arak işleminizi                                             | ama "Karekod )<br>tamamlayabilirsi                   | Okut" menüsünde y<br>niz.                                        | andaki karekodu                                               | III PUPALINA ANGLE                        |        |

c) PTT e-Tebligat uygulaması sizden kimlik doğrulaması ve bazı kişisel bilgilerinize erişim hakkı istemektedir. Kayıt işlemine "Onayla" butonuna tıklayarak devam ediniz.

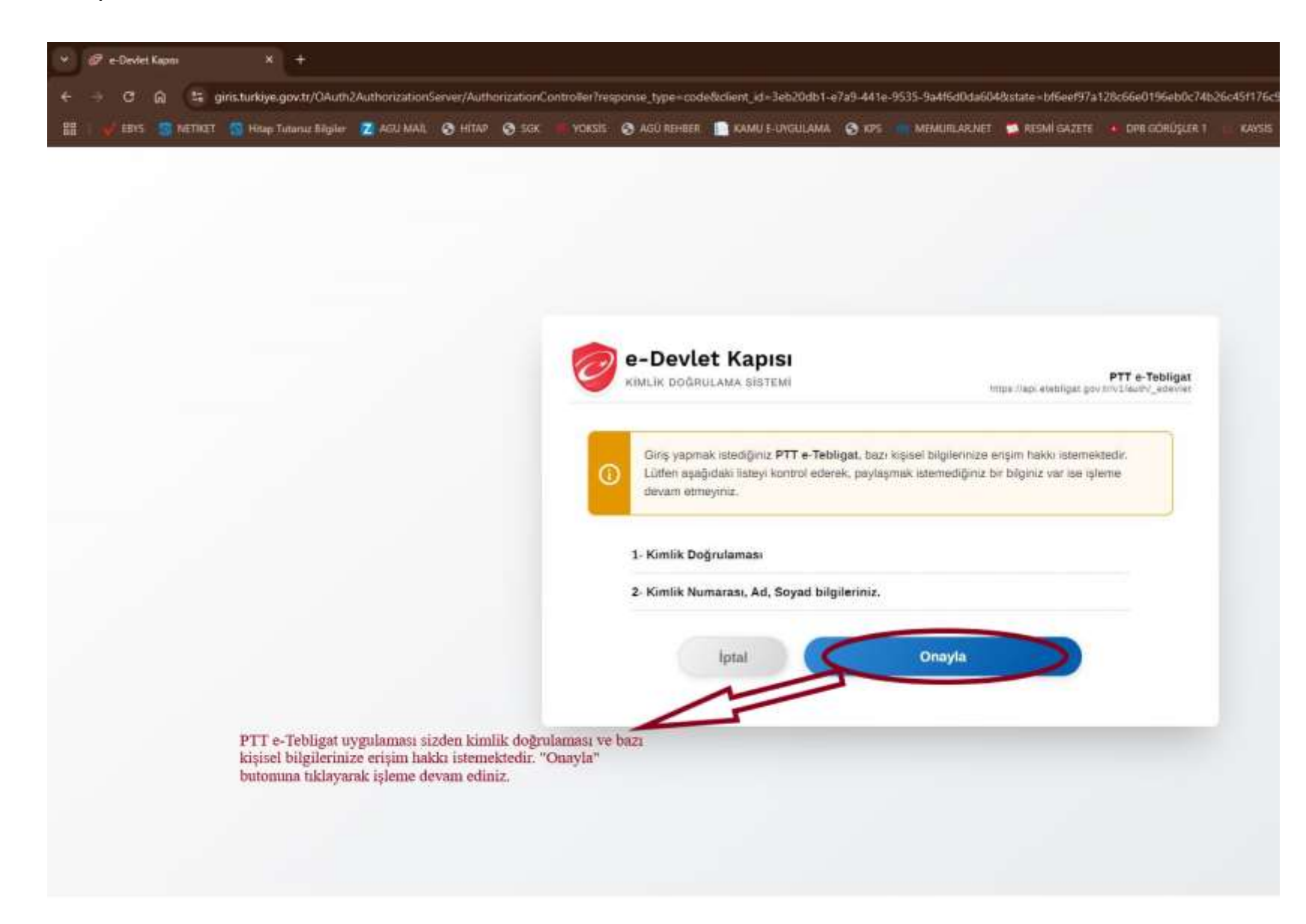

d) PTT UETS'ne kayıt olmak için görselde belirtilen yere tıklayınız.

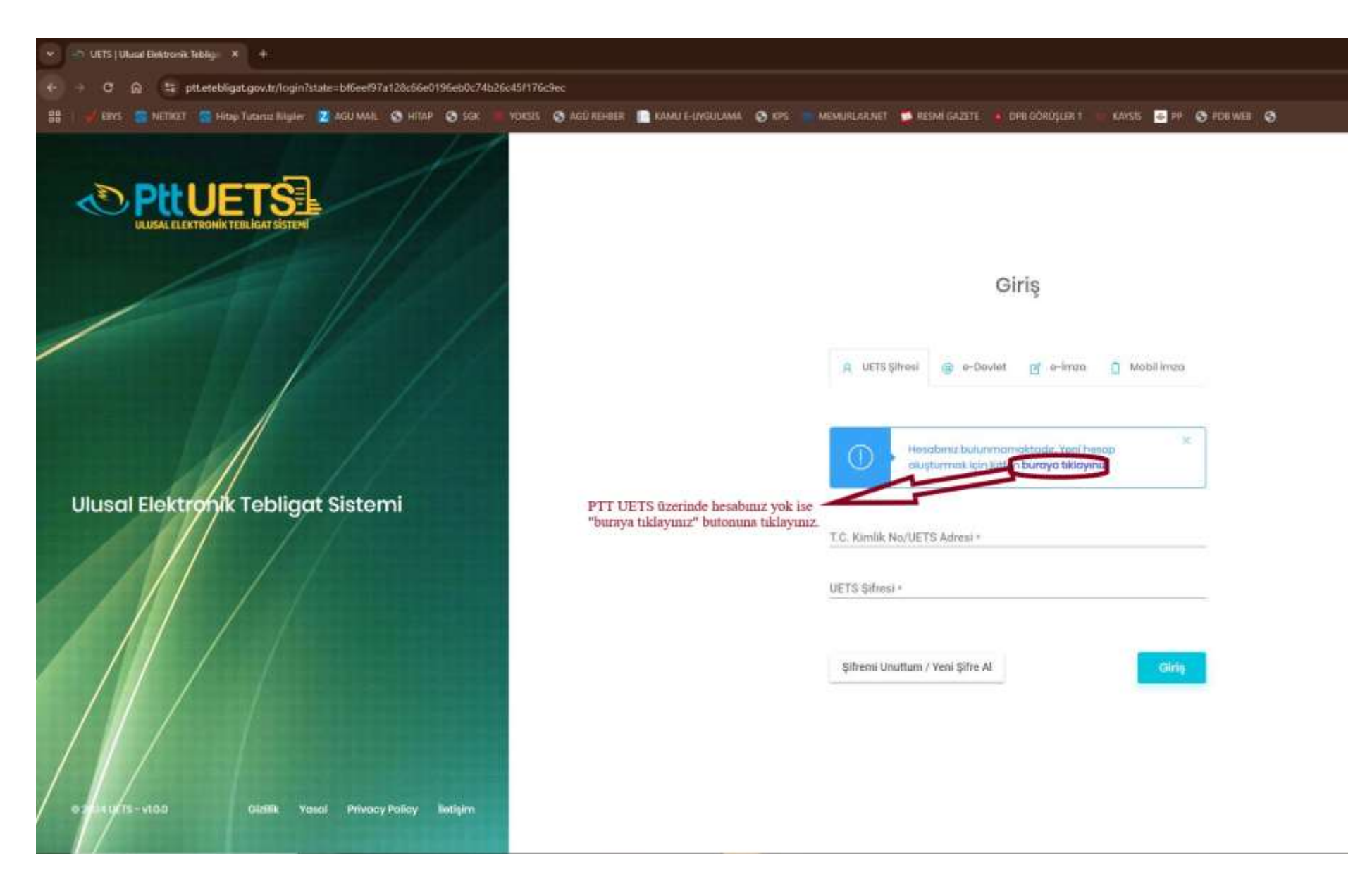

e) Açılan pencerede "Doğum Tarihi" yazan alana doğum tarihinizi girerek işleme devam ediniz.

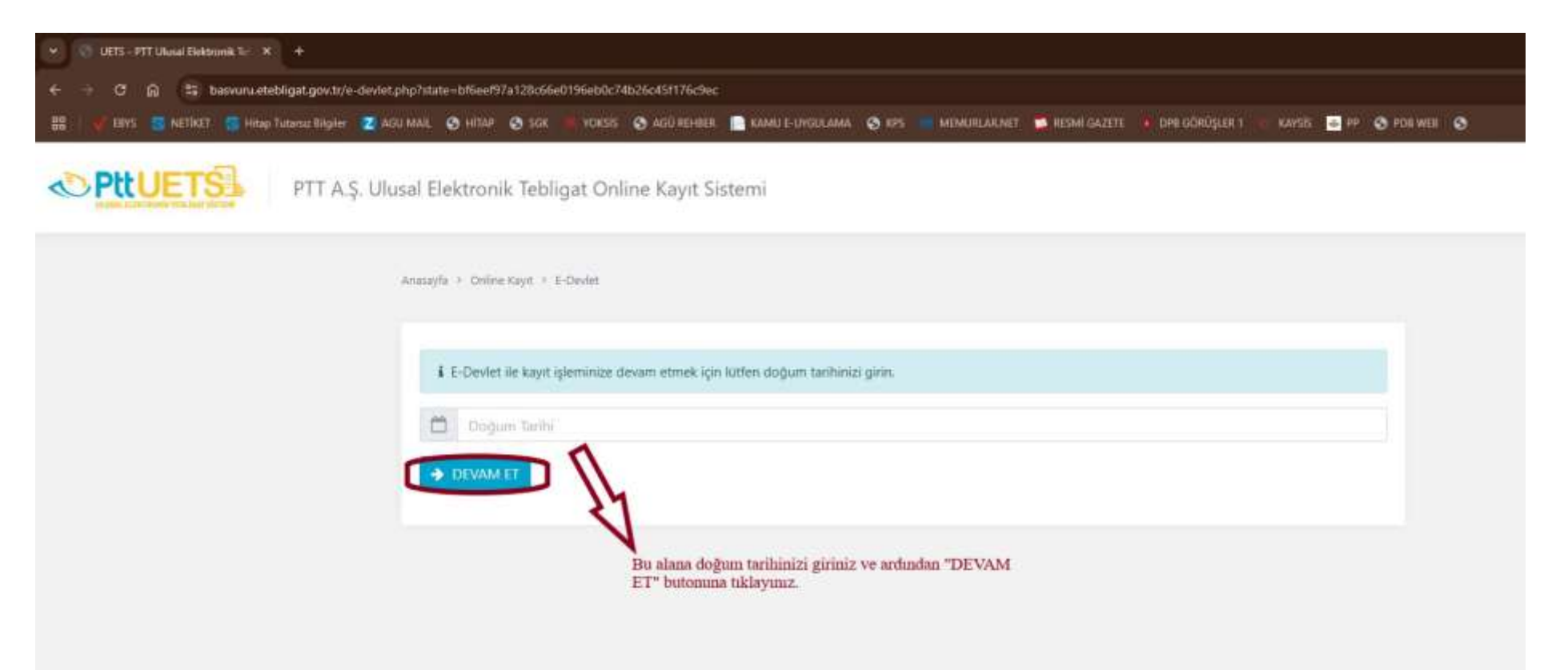

f) 1) Açılan pencerede "Diğer Bilgiler" kısmına tıklayınız ve ilgili alanları doldurunuz.

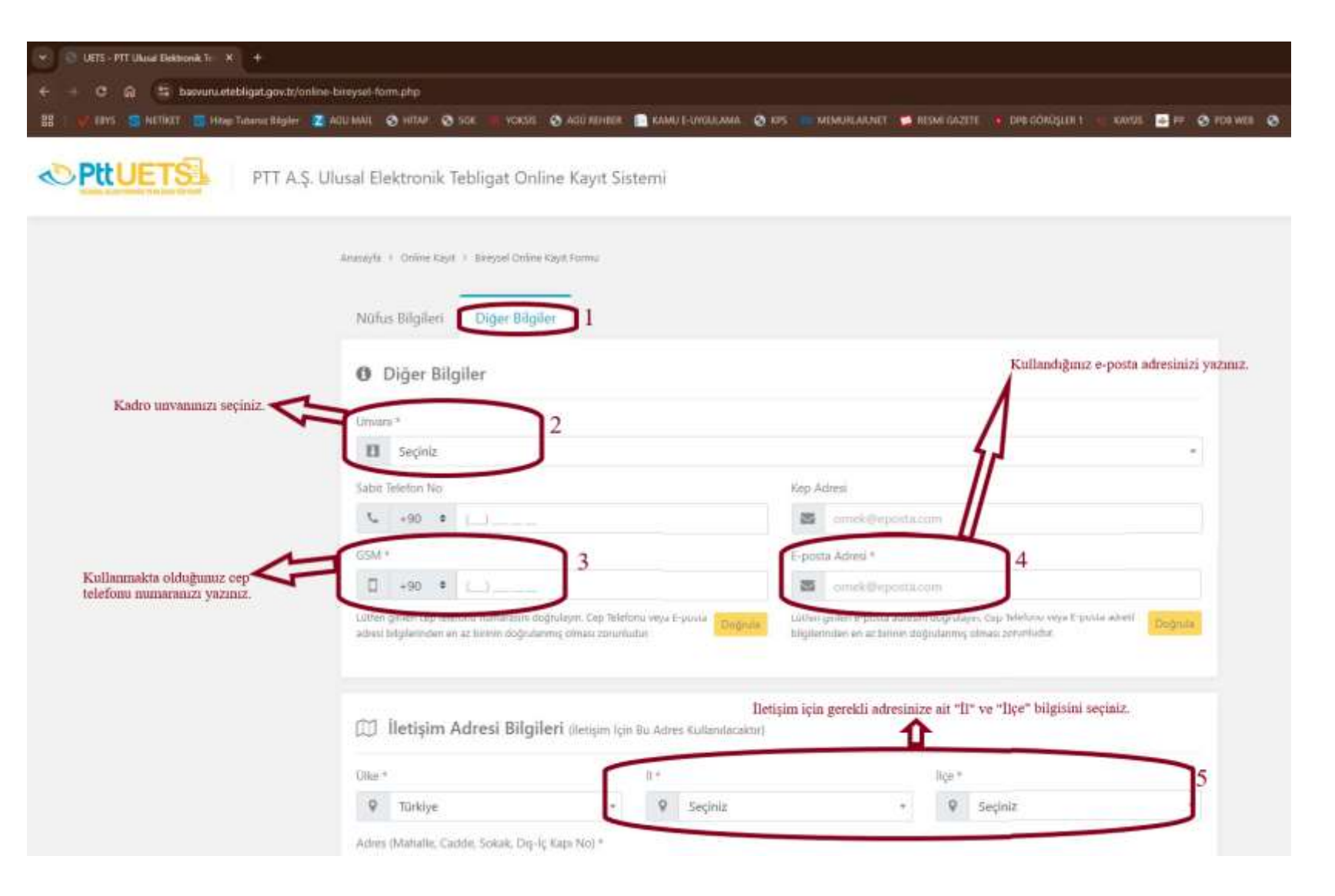

2) İlgili alanları görselde belirtilen açıklamalar doğrultusunda doldurunuz.

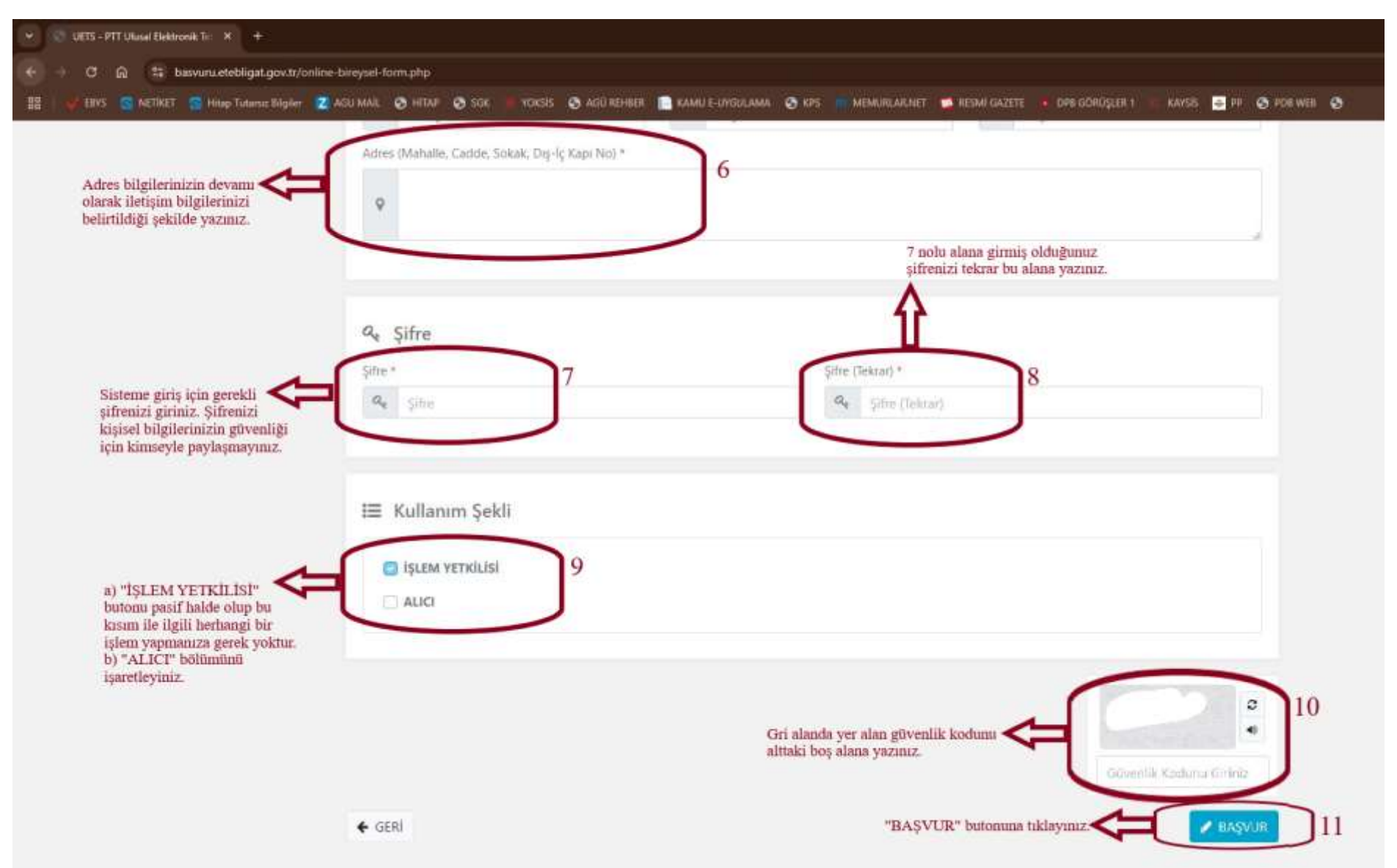

g) Açılan pencerede veri girişleriniz doğrultusunda oluşturulan başvurunuzda yer alan kişisel bilgilerinizi kontrol ediniz ve
 "ONAYLIYORUM" butonuna tıklayarak başvurunuzu onaylayınız.

| EBYS 🕜 NEDKET 📑 Hosp Tutarisc Högder 🧤 | AGUMAR, 🕲 HITAR 🔘 SGR. 🕛 YOKSIS 🕲 AGÜ REHBEI 🔝 I<br>Basyuru isleminiz benüz tamam                                                                                                    | amu e-ungerama 🕤 res 👘 memurilarinet 🧊 resmi gazete 🙃 dem göröglim 1 👘 ransis 🧉 re 🕥 edm me<br>Tanimadi! |  |  |  |  |  |  |  |
|----------------------------------------|----------------------------------------------------------------------------------------------------|----------------------------------------------------------------------------------------------------|--|--|--|--|--|--|--|
|                                        | Bu sayfada, döldurduğunsuz başvuru bilgileri görüntülenik. Lütfen bilgilerinizi kontrol ediniz. Bilgilerinizde değişiklik yapmak için sayfanın en<br>aftırida yer alan "Geni" düğmesine tiklayınız, Başvuru işlemini tamamlamak için de sayfanın en altında yer alan "Onayliyorum" düğmesine<br>tiklayınız. |                                                                                                    |  |  |  |  |  |  |  |
|                                        | Nüfus Bilgileri                                                                                                    | Kayıtlı Adres Bilgileri                                                                                  |  |  |  |  |  |  |  |
|                                        | T.C. Kimilik No                                                                                                    | Mahalle :                                                                                                |  |  |  |  |  |  |  |
|                                        | Adr:                                                                                                    | Cadde/Sokak/Bulvar/Meydan :                                                                              |  |  |  |  |  |  |  |
|                                        | Soyadı :                                                                                                    | Diş Kapı No/Apt. No :                                                                                    |  |  |  |  |  |  |  |
|                                        | Doğum Yeri :                                                                                                    | İç Kapı No :                                                                                             |  |  |  |  |  |  |  |
|                                        | Doğum Tarihi :                                                                                                    | It : KAVSERI                                                                                             |  |  |  |  |  |  |  |
|                                        |                                                                                                    | liçe :                                                                                                   |  |  |  |  |  |  |  |
|                                        | İletişim Bilgileri                                                                                                    | İletişim Adresi Bilgileri                                                                                |  |  |  |  |  |  |  |
|                                        | Unvani :                                                                                                    | ŪBor : Toriciy∈                                                                                          |  |  |  |  |  |  |  |
|                                        | GSM :                                                                                                    | İl : Kayseri                                                                                             |  |  |  |  |  |  |  |
|                                        | Eposta Adresi :                                                                                                    | liçe :                                                                                                   |  |  |  |  |  |  |  |
|                                        | Sabit Telefon No : -                                                                                                    | Adres (Mahalle, Cadde, Sokak, Dış-İç Kapı No) :                                                          |  |  |  |  |  |  |  |
|                                        | GSM :                                                                                                    |                                                                                                    |  |  |  |  |  |  |  |
|                                        | Kep Adresi : -                                                                                                    | Başvurunuzda yer alan bilgileri kontrol ettikter<br>sonra "Onaylıyorun" butonuna tıklayınız.             |  |  |  |  |  |  |  |

#### 4. <u>AŞAMA – UETS'ye GİRİŞ</u>

a) <u>http://ptt.etebligat.gov.tr/login</u> bağlantısına tıklayarak PTT UETS ana sayfasına ulaşınız. Ardından sisteme giriş için gerekli olan TC Kimlik Numaranız ile 3) f) 2) aşamasında oluşturduğunuz UETS şifrenizi giriniz. Ardından "Giriş" butonuna tıklayınız.

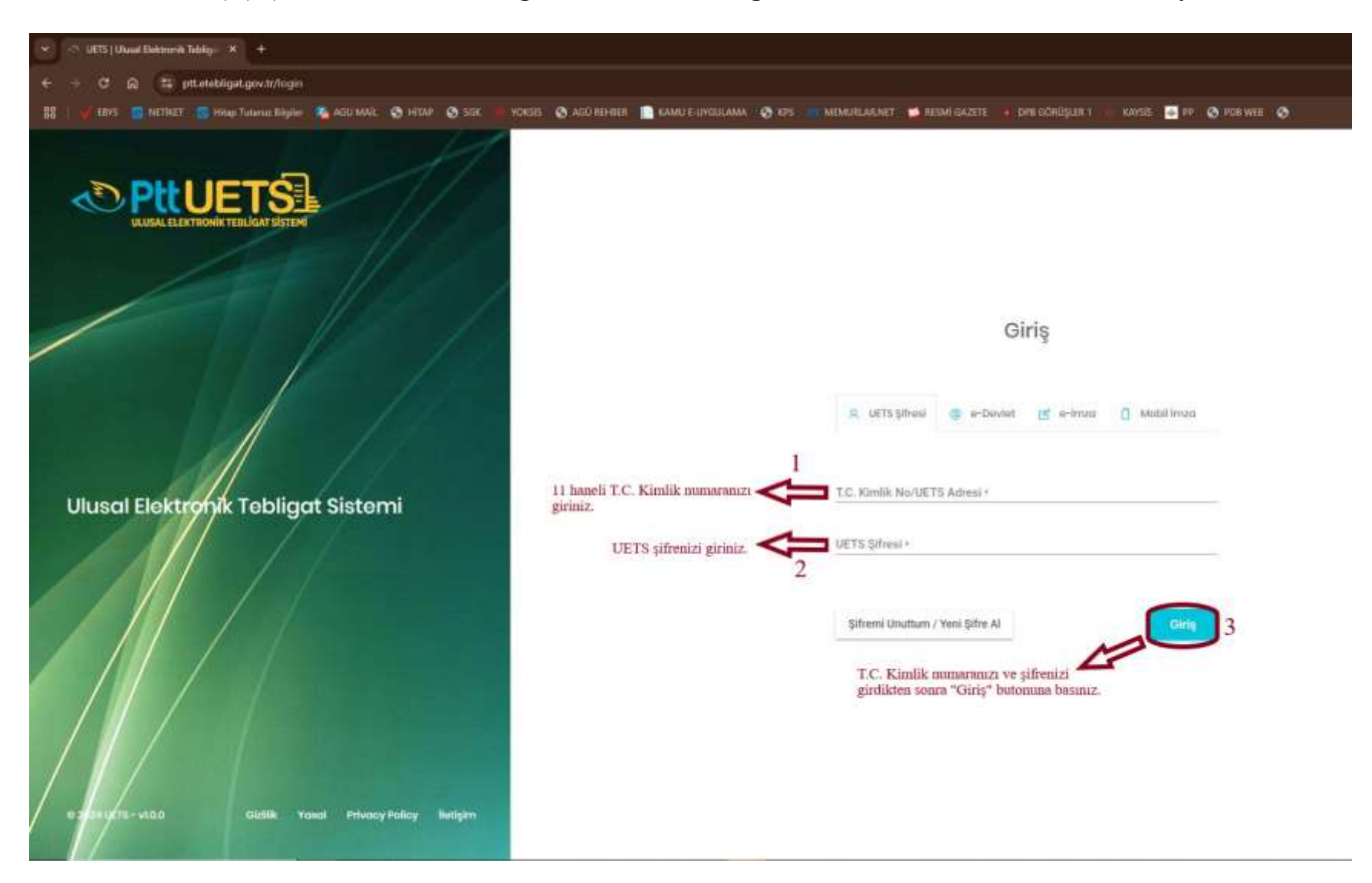

NOT: UETS'ye giriş için aşağıda belirtilen "e-Devlet", "e-İmza" ve "Mobil İmza" giriş seçeneklerini kullanabilirsiniz.

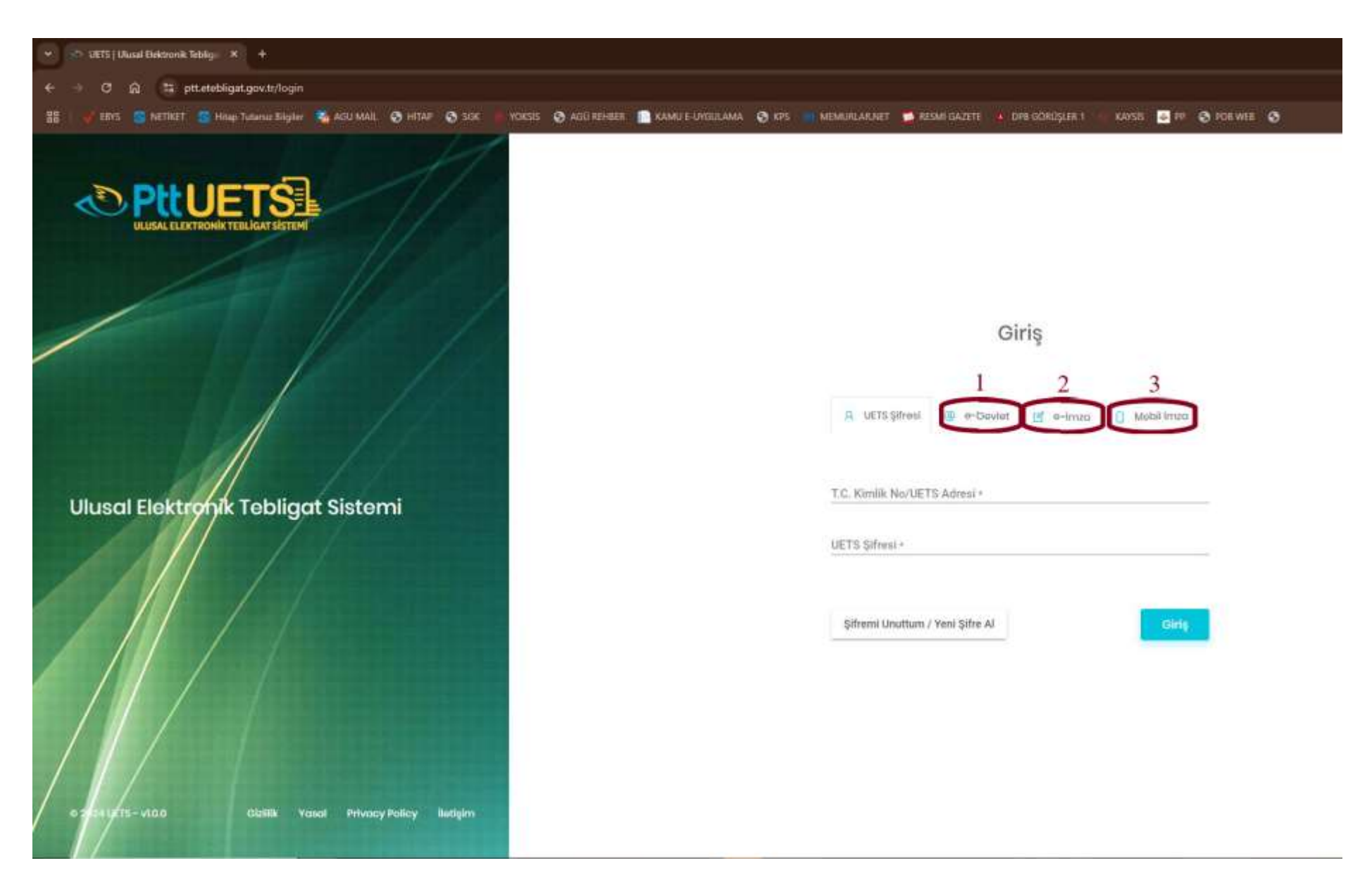

b) Açılan sayfada belirtilen alana güvenlik doğrulaması amacıyla tarafınıza SMS veya e-Posta yoluyla iletilen "Güvenlik Kodu"nu giriniz.

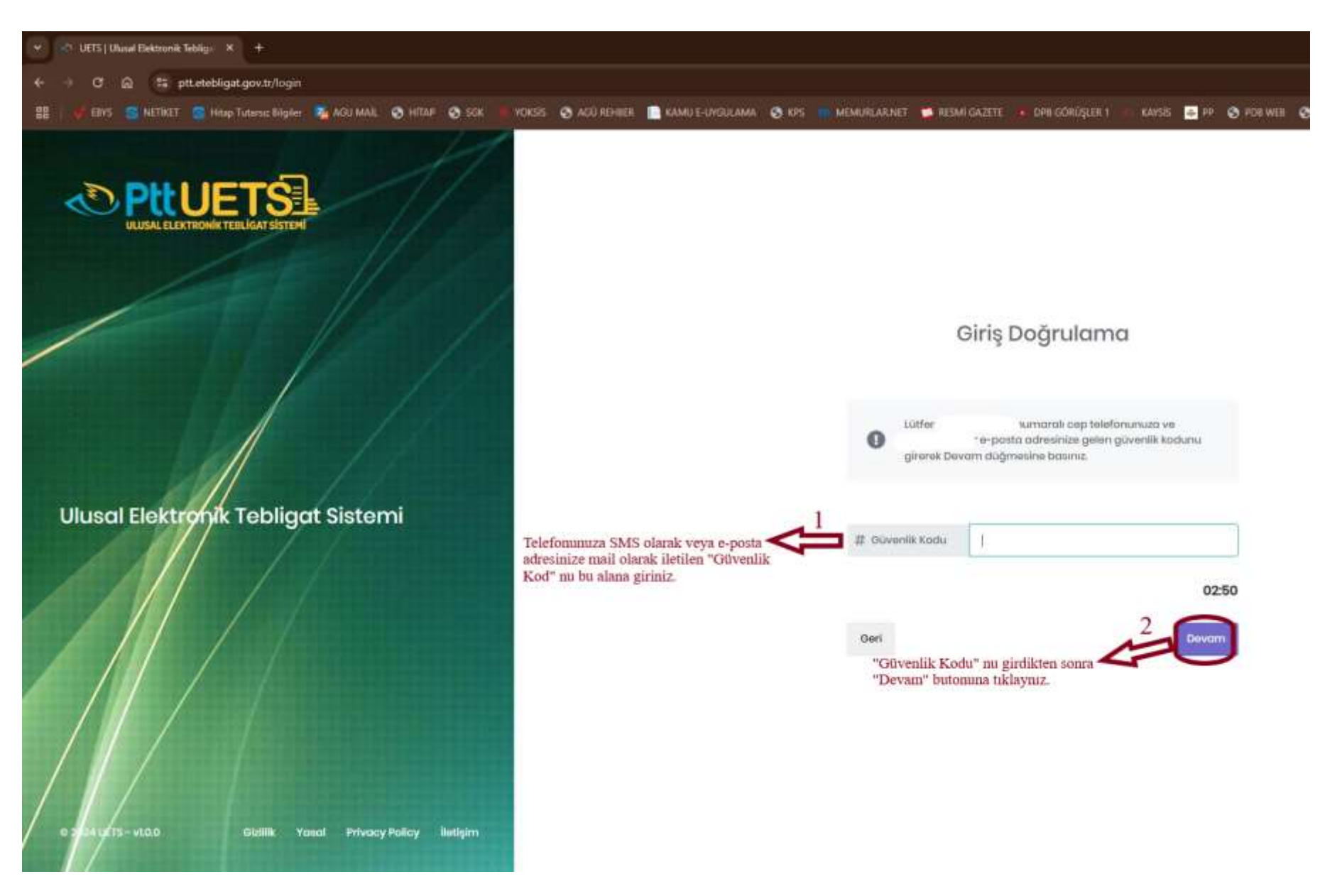

c) Güvenlik kodu doğru girildikten sonra UETS kayıt işleminiz tamamlanmış olacaktır. Aşağıda yer alan görselde belirtilen alana tıklayarak e-Tebligat numaranızı görüntüleyebilirsiniz.

| 👻 🗢 UETS ( Ukual Bektronk Teble                           | 9 i¥           | +                                  |                                                    |                                       |                                        |                                              |                                               |                    |                                  |                     |               |                                 |      |
|-----------------------------------------------------------|----------------|------------------------------------|----------------------------------------------------|---------------------------------------|----------------------------------------|----------------------------------------------|-----------------------------------------------|--------------------|----------------------------------|---------------------|---------------|---------------------------------|------|
| + + C @ Si piter                                          | ebligat.g      | ov.tr/dashboard                    |                                                    |                                       |                                        |                                              |                                               |                    |                                  |                     |               |                                 | 64 X |
| 👪 🛛 🔮 EBYS 😒 NUTIKET 😒                                    | Hitting Tur    | tarun Dilgileri 📲 A                | GU MAL 😒 H                                         | tap 🐼 sok                             | VOKSIS 🕲 AG                            | G REHBER 🔝 KAMA                              | u e-dheileanna 🔇 🕅                            | se 🧰 Memurilahant  | 📫 📕 HESMİ GAZETE                 | 💌 DRE BÜRÜŞLER Y    | , KANSIS 🗢 P  | P 😋 FOR WER 😒                   |      |
| © PttUETS                                                 | -              |                                    |                                                    |                                       |                                        |                                              |                                               |                    | e-Tebligat numa                  | ranızı görüntülemel | k için burada | ki butona tiklayınız            | ≪=0  |
| <ul> <li>Ana taytu</li> <li>Q, Delli≲orgularna</li> </ul> |                | Hoşgeldiniz Sı                     | <b>x</b>                                           | , Porta                               | imuzi kultananak                       | ilektronik tebligatla                        | annızı kontrol edebilir                       | siniz.             |                                  | e-Tebligat mm       | RIADIZ        |                                 | >    |
| Angly Alans Solan Al                                      | Gelen Tebligat |                                    |                                                    |                                       |                                        |                                              |                                               |                    | Arşiv Alanı (0 %)<br>o/too.oo MB |                     | 4             | Hesop Bigleri<br>Otunum Deçmişi |      |
| 🕰 Tobligationm                                            |                | Kullonion Alon                     | 10                                                 |                                       |                                        |                                              |                                               |                    |                                  |                     | 0             | SSS                             |      |
| Oonderlimiş     Tebligatlar     Dell Sargulama            |                | Duyurular                          | Duyurular                                          |                                       |                                        |                                              |                                               |                    |                                  |                     |               | Turden                          |      |
| 🖉 Silinmiy feolgatiar<br>🖬 Argiv                          |                | 86.85.2021 <mark>O</mark><br>14:34 | KOSGEB igin Ar<br>KOSGEB tarah<br>Devammi aku      | alan UETS Hesa<br>Idan KOBErre (<br>1 | olan Haldunda<br>-Telaligat Zorunli    | ıluğu getiritmesi so                         | muounda konu ile Agi                          | ί οςαβήζ           |                                  |                     |               |                                 |      |
| ineme i                                                   | 0              | 36.022031 <b>O</b><br>10944        | KCHOGEB İçin Ar<br>KOGGEB tarəhi<br>Davarnını okti | plan UETS Hesa<br>ndori yapilari di   | plan Hakkında<br>ıyuru sonucunda       | Şəhu Firmalarının                            | s e-tebligat advesi alv                       | nam zokr           |                                  |                     |               |                                 |      |
|                                                           |                | 10:44                              | GELEN ETERLİGA<br>Ulurcal Elektror<br>Devammı oku  | ATLARA ŠIŞKĪN S<br>ik Tobligat Siete  | MS VE E-POISTA Bİ<br>imi üzərindən hər | LDİRİMİ ALMAK İÇİN i<br>taplara geleri tebli | CEP TELIFONU VE E-PC<br>gations ligkin SMS ve | esta bo<br>E-poito |                                  |                     |               |                                 |      |
|                                                           |                |                                    |                                                    |                                       |                                        |                                              |                                               |                    |                                  |                     |               |                                 |      |
|                                                           |                | AND DURING YOU                     |                                                    |                                       |                                        |                                              |                                               |                    |                                  |                     |               |                                 |      |